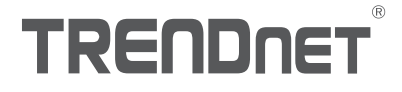

# Quick Installation Guide TEW-825DAP(V1)

# Table of Content

### 1 Deutsch

- 1. Bevor Sie Anfangen
- 2. Ersteinrichtung des Access Points
- 3. AP Verwaltungshilfsprogramm
- 4. Anbringung des Geräts

## 1. Bevor Sie Anfangen

### Packungsinhalt

- TEW-825DAP
- 1 x 5 Fuß (1.5 m) Netzwerkkabel
- CD-ROM (Benutzerhandbuch und Einrichtungshilfsprogramm)
- Schnellinstallationsanleitung
- Netzadapter (12V DC, 1.5 A)
- Befestigungsplatte

### Mindestanforderungen

- Computer mit Netzwerk-Port und Webbrowser
- Netzwerk-Switch oder Router mit freiem Netzwerkport

## 2. Ersteinrichtung des Access Points

- 1. Stellen Sie den TEW-825DAP an seinem endgültigen Installationsstandort auf.
- 2. Verbinden Sie den TEW-825DAP mit Ihrem Router oder Switch. Sie können das Gerät auch direkt an einen Netzwerkport an Ihrem Computer anschließen. Wenn Sie eine Verbindung zu einem Router oder einem Switch herstellen, stellen Sie bitte sicher, dass der Computer mit demselben Netzwerk verbunden ist.
- 3. Wenn Sie Ihren TEW-825DAP mit einem PoE Router oder Switch verbinden, f\u00e4hrt das Ger\u00e4t automatisch hoch. Wenn Sie das Ger\u00e4t mit einem Computer oder einem nicht-PoE Router oder Switch verbinden, m\u00fcssen Sie den mitgelieferten Netzadapter verwenden.
- 4. Wenn Sie den Netzadapter verwenden, stecken Sie den Netzadapter bitte in den TEW-825DAP ein und stecken Sie den Adapter dann in die Steckdose ein. Warten Sie 60 Sekunden und stellen Sie dann sicher, dass die Status-LED-Leuchten an der Vorderseite des Geräts aufleuchten. Ihr TEW-825DAP Access Point ist jetzt aktiviert. Das Gerät ist werkseitig so konfiguriert, dass es automatisch eine Verbindung zu Ihrem Netzwerk herstellt; es ist also keine weitere Einrichtung erforderlich, um das Gerät zu verwenden.
- 5. Zu Ihrer Sicherheit ist jeder TEW-825DAP werkseitig mit einem individuellen Wi-Fi-Namen (SSID) und Wi-Fi-Passwort verschlüsselt. Sie finden die SSID und den Wi-Fi-Passwort Ihres Geräts auf dem weißen Aufkleber am Gerät. Stellen Sie mithilfe dieser Informationen eine Verbindung zum TEW-825DAP Access Point her. Wenn der TEW-825DAP zurückgesetzt wird, werden die SSID und der Wi-Fi-Passwort ebenfalls auf die Standard-Login-Informationen auf dem weißen Aufkleber zurückgesetzt.

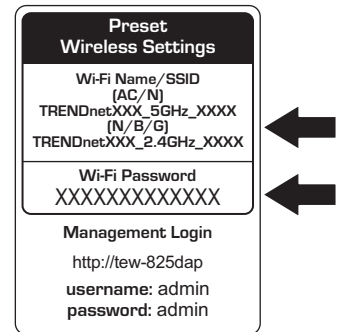

6. Es ist keine weitere Einrichtung erforderlich; bitte fahren Sie fort mit Abschnitt 4 Anbringung des Geräts. Wenn Sie die Geräteeinstellungen ändern möchten, fahren Sie bitte fort mit Abschnitt 3 AP Verwaltungshilfsprogramm.

# ITALIANO

# 3. AP Verwaltungshilfsprogramm

1. Legen Sie bitte die mitgelieferte CD-ROM in Ihren Computer ein und wählen sie **AP Hilfsprogramm** aus dem Menü aus.

Anmerkung: Der AP Verwaltungshilfsprogramm unterstützt nur Computer mit Windows-Betriebssystem. Unter TRENDnet.com finden Sie die komplette Liste der Betriebssysteme.

<u>Mac-Nutzer</u>: Lesen Sie bitte die Bedienungsanleitung, um den Zugangspunkt manuell zu konfigurieren.

| TRENDNET                                       |                                                                                       |            |
|------------------------------------------------|---------------------------------------------------------------------------------------|------------|
| AC1750 Duri Bard Poč Access Point<br>TEW825DAP | Ouick Installation Guide<br>User's Guide<br>AP Usitey<br>Product Registration<br>Exit | AP Utilily |
|                                                |                                                                                       |            |

2 . Führen Sie das Hilfsprogramm aus. Das Hilfsprogramm wird versuchen, ihr Gerät automatisch zu finden. Falls dies nicht gelingen sollte, klicken Sie bitte auf die Discover Schaltfläche.

| TREAD           | <b>-</b> T |              |               |                   |         |        |   | Discourse |
|-----------------|------------|--------------|---------------|-------------------|---------|--------|---|-----------|
|                 | Select     | Product Name | IP Address    | NAC Address       | Version | System | ٦ | Discover  |
| Device Settings |            | TEW-825DAP   | 192.168.10.62 | 00-18-E7-95-92-45 | 1.00609 | Т      |   |           |
| . FW Upgrade    |            |              |               |                   |         |        |   |           |
|                 |            |              |               |                   |         |        |   |           |
|                 |            |              |               |                   |         |        |   |           |
|                 |            |              |               |                   |         |        |   |           |
|                 |            |              |               |                   |         |        |   |           |
|                 |            |              |               | -                 |         |        |   |           |

 Wählen Sie Ihr Gerät aus, indem Sie einen Haken in das Kästchen neben Ihrem TEW-825DAP setzen und klicken Sie auf Device Settings.

|                 |                 | -        | TEW-        | 825DA         | AP                |         |         |
|-----------------|-----------------|----------|-------------|---------------|-------------------|---------|---------|
|                 | TRENDn          | ET       |             |               |                   | = ± 💷   | iscover |
| Colline Collins |                 | - No ort | Reduct Name | TP Addrose    | MAC Address       | Vertice | Sector  |
| Device Settings | Device Settings | ×.       | TEW-825DAP  | 192.168.10.62 | 00-18-E7-95-92-45 | 1.00509 | T       |
| 6000            |                 |          |             |               |                   |         |         |
|                 |                 | <u> </u> |             |               |                   |         |         |
|                 |                 |          |             |               |                   |         |         |
|                 |                 |          |             |               |                   |         |         |
|                 |                 | -        |             |               |                   |         |         |
|                 |                 |          |             |               |                   |         |         |
|                 |                 | <u> </u> |             |               |                   |         |         |
|                 |                 |          |             |               |                   |         |         |
|                 |                 |          |             |               |                   |         |         |
|                 |                 |          |             |               |                   |         |         |
|                 |                 |          |             |               |                   |         |         |
|                 |                 |          |             |               |                   |         |         |

4. Die Device Settings Seite zeigt die Grundeinstellungen Ihres Wi-Fi-Netzwerks an. Falls Ihr Netzwerk eine statische IP-Adresse benötigt, wählen Sie die Optionsschaltfläche Static aus und geben Sie Ihre Einstellungen ein. Wenn Sie sich nicht sicher sind, belassen Sie den IP Mode in der Standardeinstellung, DHCP.

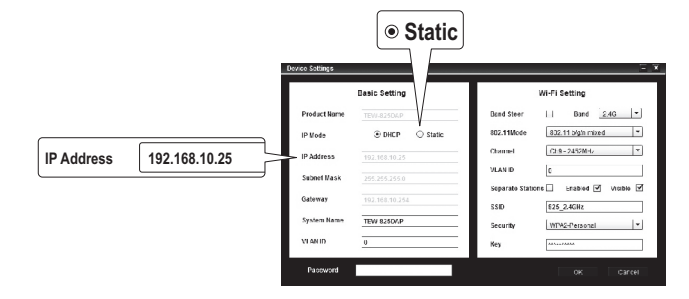

ENGLISH

5. Um Ihr Wireless-Netzwerk zu konfigurieren, wählen Sie bitte das Band aus dem Aufklappmenü aus und geben Sie Ihre Einstellungen ein. Wenn Sie sowohl 2.4GHz und 5GHz Netzwerke verwenden, müssen diese separat konfiguriert werden. Der Key ist Ihr aktuelles Wi-Fi-Passwort. Der Standardschlüssel befindet sich auf dem weißen Aufkleber auf der Unterseite des TEW-825DAP.

| Device Settings           | Band                            |
|---------------------------|---------------------------------|
| Basic Setting             | Wi-Fi Setting                   |
| Product Name TEW-825DAP   | Band 2.4G v Enable Visible V    |
| IP Mode ③ DHCP ⑤ Static   | SSID TRENDnet825_2.4GHz_00      |
| IP Address 192.168.10.62  | Key password Key password       |
| Subnet Hask 255,255,255.0 | Channel Auto v                  |
| Gateway 192.168.10.1      | Security WPA2 *                 |
| System Name TEW-825DAP    | 802.11Mode 802.11 b/a/n mixed • |
| Password                  | OK Cancel                       |

6. Wenn Sie fertig sind, geben Sie bitte das Passwort für die Verwaltungsschnittstelle Ihres TEW-825DAP ein (NICHT den Wi-Fi-Passwort) und klicken Sie auf OK, um Ihre Änderungen zu speichern. Wenn Sie zum ersten Mal auf dieses Gerät zugreifen, oder falls das Gerät zurückgesetzt wurde, lautet das Standard-Passwort admin. Das Hilfsprogramm speichert Ihre Einstellungen.

| Device Settings                       | Basic Setting        | Preset<br>Wireless Settings                                                             |
|---------------------------------------|----------------------|-----------------------------------------------------------------------------------------|
| Product Name<br>IP Mode<br>IP Address | TEW-825DAP<br>• DHCP | Wi-Fi Name/SSID<br>(AC/N)<br>TRENDnetXXX_5GHz_XXXX<br>(N/BC)<br>TRENDnetXXX_2.4GHz_XXXX |
| Subnet Mask                           | 255.255.255.0        | Wi-Fi Password<br>XXXXXXXXXXXXXXX                                                       |
| Password Password Password            | TEW-825DAP           | Management Login<br>http://tew-825dap<br>username: admin<br>password: admin             |

- 7. Wenn Sie sowohl 2.4GHz und 5GHz Netzwerke verwenden, müssen diese separat konfiguriert werden. Wiederholen Sie Schritte 2 bis 6, um Ihr anderes Netzwerk zu konfigurieren.
- Wenn Ihre Wireless-Netzwerke konfiguriert sind, pr
  üfen Sie bitte Ihre Verbindung, indem Sie sich in Ihr TEW-825DAP Wi-Fi-Netzwerk einloggen. Wenn Sie eine Verbindung herstellen können, ist Ihre Konfiguration abgeschlossen.

9. Um auf die fortgeschrittenen Einstellungen des Geräts zuzugreifen, starten Sie bitte das AP Verwaltungshilfsprogramm, finden Sie Ihren TEW-825DAP, klicken Sie auf die IP-Adresse und klicken Sie auf Yes, um Ihr Gerät zu konfigurieren.

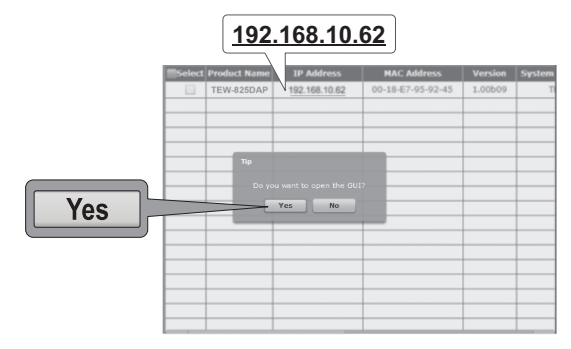

- 10. Damit wird Ihr Standard-Webbrowser gestartet und Sie werden automatisch zu Ihrem TEW-825DAP weitergeleitet, um fortgeschrittene Einstellungen vorzunehmen.
- 11. Geben Sie bitte auf dem Login-Bildschirm den Benutzernamen und das Passwort ein. Wenn Sie zum ersten Mal auf das Gerät zugreifen oder wenn der TEW-825DAP zurückgesetzt wurde, lauten die Standard-Login-Informationen:

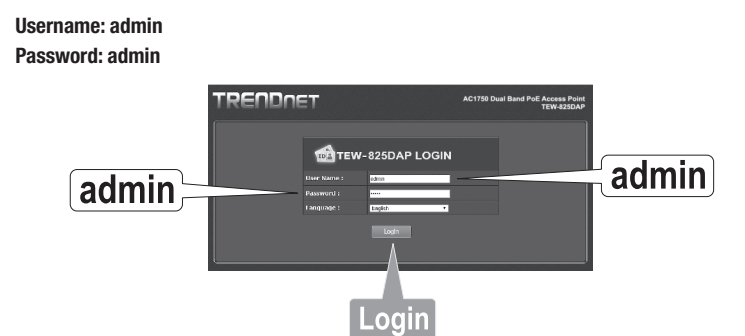

12. Wählen Sie die gewünschte Sprache aus und klicken Sie auf Login, um fortzufahren.

ENGLISH

13. Auf dem Statusbildschirm sehen Sie Informationen zu Ihrem TEW-825DAP Access Point sowie die Wireless-Netzwerke des Geräts.

| e/Reload: 0          | Status                          | Status                                               |                            |          |            |  |  |
|----------------------|---------------------------------|------------------------------------------------------|----------------------------|----------|------------|--|--|
| Status               | This section displays           | This section displays the device status information. |                            |          |            |  |  |
|                      | System Info                     | System Info                                          |                            |          |            |  |  |
| Vireless Client List | Device Name                     | Device Name TEW-825DAP                               |                            |          |            |  |  |
| less Client List     | Firmware Version                | 1.00 , 27, Ma                                        | 1.00 , 27, May, 2015       |          |            |  |  |
| Log                  | System Time                     | Wed May, 27,                                         | Wed May, 27, 2015 20:41:54 |          |            |  |  |
|                      | System Up Time                  | 0 Day, 4:21:4                                        |                            |          |            |  |  |
| System               | Network                         |                                                      |                            |          |            |  |  |
| Wireless 2.4GHz      | MAC Address                     | 00:18:F7-95                                          | 92:45                      |          |            |  |  |
|                      | IP Address                      | 192.168.10.62                                        |                            |          |            |  |  |
| Wireless 5GHz        | Subnet Mask                     | 255.255.255.                                         | 255.255.255.0              |          |            |  |  |
|                      | Default Gateway                 | 192.168.10.1                                         | 192.168.10.1               |          |            |  |  |
| Management           | Primary Domain<br>Name Server   | 192.168.10.1                                         |                            |          |            |  |  |
|                      | Secondary Domain<br>Name Server | 0.0.0.0                                              | 0.0.0.0                    |          |            |  |  |
|                      | 2.4GHz Wireles                  | 5                                                    |                            |          |            |  |  |
|                      | Operation Mode                  | Access Point                                         |                            |          |            |  |  |
|                      | Wireless Mode                   | 2.4GHz 802.11 b/g/n mixed mode                       |                            |          |            |  |  |
|                      | Channel Width                   | 20/40 MHz                                            |                            |          |            |  |  |
|                      | Channel (Frequency              |                                                      |                            |          |            |  |  |
|                      | SSID List:                      |                                                      |                            |          |            |  |  |
|                      | SSID                            |                                                      | MAC Address                | Sec      | urity Mode |  |  |
|                      | TRENDnet825_2.                  | 4GHz_0045                                            | 00:18:E7:95:92:            | 45 WPA   | 2-PSK AES  |  |  |
|                      | Four what                       |                                                      |                            |          |            |  |  |
|                      | 5GH2 Wireless                   |                                                      |                            |          |            |  |  |
|                      | Operation Mode                  | Access Point                                         | Access Point               |          |            |  |  |
|                      | Wireless Mode                   | 5GHz 802.11 a/n/ac mixed mode                        |                            |          |            |  |  |
|                      | Channel Width                   | 20/40/80 MHz                                         |                            |          |            |  |  |
|                      | Channel (Frequency              | Channel (Frequency) 149                              |                            |          |            |  |  |
|                      | SSID List:                      |                                                      |                            |          |            |  |  |
|                      | SSID                            | MAC Add                                              | ress                       | Security | Mode       |  |  |
|                      | TESTEST5555                     | 00:18:E7                                             | :95:92:46                  | WPA2-PSk | AES        |  |  |

14. Weitere Informationen zu fortgeschrittenen Einstellungen und Funktionen entnehmen Sie bitte dem Benutzerhandbuch.

### 4. Anbringung des Geräts

1. Entfernen Sie die Befestigungsplatte vom TEW-825DAP.

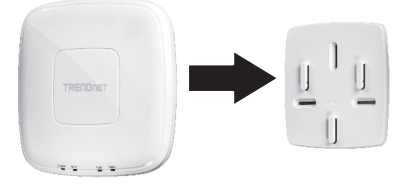

- 2. Platzieren Sie die Befestigungsplatte an der Wand oder Decke, an der das Gerät angebracht werden soll und markieren Sie die Position der Löcher für die Schrauben. Stellen Sie sicher, dass das Gerät genug Platz hat, um auf die Befestigungsplatte geschoben oder entfernt zu werden. Wenn Sie für die Installation kein PoE verwenden, stellen Sie bitte sicher, dass Sie die Befestigungsplatte mit einer Steckdose verbinden können.
- 3. Bohren Sie die markierten Löcher für die Schrauben und legen Sie die Plastik-Maueranker in die Schraubenlöcher ein.
- 4. Befestigen Sie die Befestigungsplatte mit den mitgelieferten Schrauben.
- Bringen Sie den TEW-825DAP an der Befestigungsplatte an und schließen Sie das (PoE) Netzwerkkabel an. Wenn Sie f
  ür die Installation kein PoE verwenden, schließen Sie bitte den Netzadapter an.

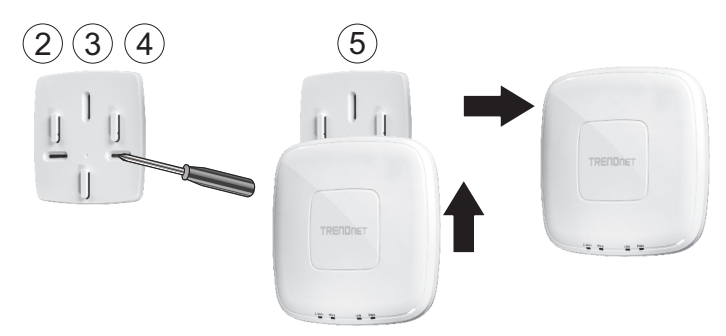

8

# TRENDNET

#### Limited Warranty

TRENDnet warrants its products against defects in material and workmanship, under normal use and service. Specific warranty periods are listed on each of the respective product pages on the TRENDnet website.

#### Garantie Limitée

TRENDnet garantit ses produits contre les problèmes de matériel ou de fabrication, dans des conditions normales d'utilisation et de service. Les périodes de garanties précises sont mentionnées sur chacun des pages produits du site web de TRENDnet.

#### Eingeschränkte Garantie

TRENDnet gewährt eine Garantie für seine Produkte im Falle von Material- und Bearbeitungsdefekten, bei normaler Verwendung und Wartung. Spezielle Garantiezeiträume werden auf jeder Produktseite auf der Website von TRENDnet genannt.

#### Garantía limitada

TRENDnet garantiza que sus productos carecen de defectos en el material y la fabricación, en condiciones de uso y funcionamiento normales. Los periodos específicos de garantía figuran en cada una de las páginas de producto del sitio web de TRENDnet.

#### Ограниченная гарантия

Компания TRENDnet предоставляет гарантию на свои изделия от дефектов материалов и сборки при нормальном использовании и обслуживании. Конкретные гарантийные сроки указаны на странице каждого продукта на сайте компании TRENDnet.

#### Garantia Limitada

A TRENDnet garante seus produtos contra defeitos de material e mão de obra sob condições normais de uso e serviço. Os períodos de garantia específicos estão listados em cada uma das páginas dos respectivos produtos no site da TRENDnet.

#### Piiratud garantii

TRENDneti garantii hõlmab materjali- ja koostamisdefekte, mis ilmnevad toote tavapärasel kasutamisel. Garantiiaja täpne pikkus konkretse toote puhul on leitav TRENDneti kodulehelt vastava toote infolehelt.

#### Garanzia limitata

TRENDnet garantisce i propri prodotti da difetti di materiali e manodopera, in condizioni di normale uso ed esercizio. I periodi di garanzia specifici sono elencati sulle rispettive pagine di prodotto sul sito TRENDnet.

# TRENDNET

#### Sicherheitshinweise

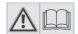

Bevor Sie Ihr TRENDnet-Gerät zum ersten Mal benutzen, sollten Sie sicherstellen, dass Sie alle Sicherheits- und Betriebshinweise gelesen und verstanden haben. Heben Sie die Anleitung für künftigen Gebrauch an einem sicheren Ort auf.

Einige TRENDnet-Produkte sind für den Gebrauch im Freien geeignet und können bestimmten Witterungsbedingungen standhalten.

Bitte prüfen Sie die Ingress Protection (IP)-Schutzklasse des Produkts sowie die Betriebsfeuchtigkeit und den Temperaturbereich.

#### GEFAHR durch Elektrizität

Warnung: TRENDnet-Geräte sollten niemals geöffnet werden, da dies zu einem elektrischen Schlag führen kann!

Das Gerät ist nur dann spannungsfrei, wenn es von der Netzstromversorgung getrennt ist.

TRENDnet-Geräte erfordern keine physische Wartung.

Trennen Sie das TRENDnet-Gerät bei Beschädigung von der Steckdose ab und kontaktieren Sie AUSSCHLIESSLICH einen qualifizierten Techniker.

Als Beschädigung gilt Folgendes:

- · Wenn das Stromkabel / der Stecker beschädigt ist
- Falls das Gerät in Flüssigkeit getaucht wurde (z.B. Regen oder Wasser; mit Ausnahme von Produkten, die für den Gebrauch im Freien geeignet sind)
- · Wenn das Gerät nicht funktionsfähig ist
- · Wenn das Gehäuse des Geräts beschädigt wurde

Betreiben Sie TRENDnet-Geräte nur über eine Netzstromversorgung.

Um Geräte von der Netzstromversorgung zu trennen, entfernen Sie das Gerät selbst oder dessen Netzstecker von der Steckdose. Die Steckdose sowie alle verbundenen Netzwerkgeräte sollten leicht zugänglich sein, damit Sie den Netzstecker bei Bedarf schnell herausziehen können.

TRENDnet-Geräte sind nur für den Innengebrauch an einem trockenen Ort vorgesehen (mit Ausnahme von Produkten, die für den Gebrauch im Freien geeignet sind)

Trennen Sie ein TRENDnet-Gerät zur Reinigung zuerst von der Netzstromversorgung und benutzen Sie nur ein trockenes Handtuch.

#### GEFAHR durch Überhitzung

Setzen Sie ein TRENDnet-Gerät niemals extremer Hitze aus (z.B. direkte Sonneneinstrahlung, Feuer oder andere Wärmequellen). Bitte installieren Sie Produkte, die für den Gebrauch im Freien vorgesehen sind, in einer Umgebung, die den Betriebstemperatur- und Feuchtigkeitsanforderungen entspricht.

Verbinden Sie nicht mehrere TRENDnet-Geräte.

Installieren Sie TRENDnet-Geräte nur an Standorten mit ausreichender Lüftung (die Schlitze und Öffnungen am Gerät dienen der Lüftung).

- · Decken Sie TRENDnet-Geräte im laufenden Betrieb nicht ab.
- Stellen Sie keine Gegenstände auf TRENDnet-Geräte.
- Stecken Sie keine Fremdkörper in die Öffnungen von TRENDnet-Geräten.
- Platzieren Sie TRENDnet-Geräte nicht neben offenen Flammen (z.B. Kaminfeuer oder Kerzen)
- Setzen Sie TRENDnet-Geräte keiner direkten Hitze aus (z.B. Heizkörper oder direkte Sonneneinstrahlung).

# TRENDNET

#### Certifications

This device complies with Part 15 of the FCC Rules. Operation is subject to the following two conditions:

- (1) This device may not cause harmful interference.
- (2) This device must accept any interference received. Including interference that may cause undesired operation.

FC (EO

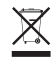

Waste electrical an electronic products must not be disposed of with household waste. Please recycle where facilities exist. Check with your Local Authority or Retailer for recycling advice. Applies to PoE Products Only: This product is to be connected only to PoE networks without routing to the outside plant.

#### Note

The Manufacturer is not responsible for any radio or TV interference caused by unauthorized modifications to this equipment. Such modifications could void the user's authority to operate the equipment.

#### Advertencia

En todos nuestros equipos se mencionan claramente las características del adaptador de alimentacón necesario para su funcionamiento. El uso de un adaptador distinto al mencionado puede producir daños físicos y/o daños al equipo conectado. El adaptador de alimentación debe operar con voltaje y frecuencia de la energía electrica domiciliaria exitente en el país o zona de instalación.

#### Technical Support

If you have any questions regarding the product installation, please contact our Technical Support. Toll free US/Canada: **1-866-845-3673** Regional phone numbers available at www.trendnet.com/support

#### TRENDnet

20675 Manhattan Place Torrance, CA 90501 USA

#### Product Warranty Registration

Please take a moment to register your product online. Go to TRENDnet's website at: www.trendnet.com/register